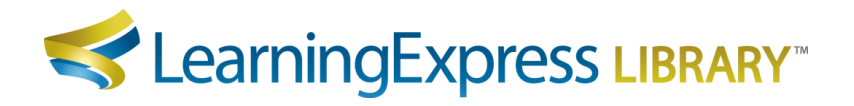

## Promoting LearningExpress Library<sup>™</sup> 3.0 to your LearningExpress Library<sup>™</sup> 2.0 Users

## LearningExpress Library<sup>™</sup> 3.0 Splash Screen

For institutions with active subscriptions to both LearningExpress Library<sup>™</sup> 3.0 and LearningExpress Library<sup>™</sup> 2.0, we have created an HTML splash page to let 2.0 users know about the release of LearningExpress Library<sup>™</sup> 3.0. This page will let your users know that they can choose between using LearningExpress Library<sup>™</sup> 3.0 and returning to LearningExpress Library<sup>™</sup> 2.0 to continue existing work.

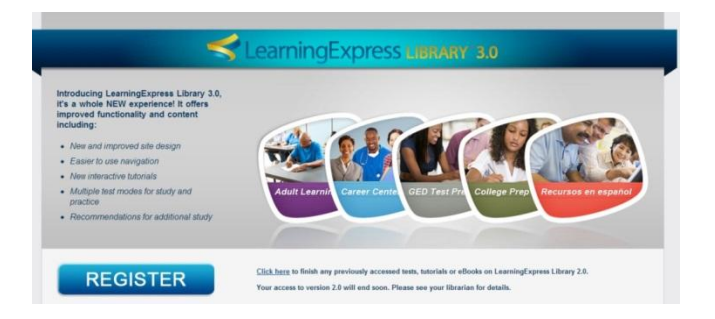

To set up this splash page, your webmaster must modify the source HTML file to include your institution's custom links to LearningExpress Library<sup>™</sup> 3.0 and LearningExpress Library<sup>™</sup> 2.0. For further assistance, please contact LearningExpress Customer Service at <u>libraries@learningexpressllc.com</u> or call 800-295-9556, Ext. 2.

## Customizing the LearningExpress Library™ 3.0 Splash Screen

- 1. The source files for the splash screen can be found here <u>http://www.learningexpresshub.com/File%20Library/PDFs/Library\_Administrator/Learning\_ExpressLibrary\_3\_Splash\_Screen.zip</u>
- 2. Unzip the file LearningExpress Library 3.0 Splash Screen.zip
- 3. There are three links on the splash screen:

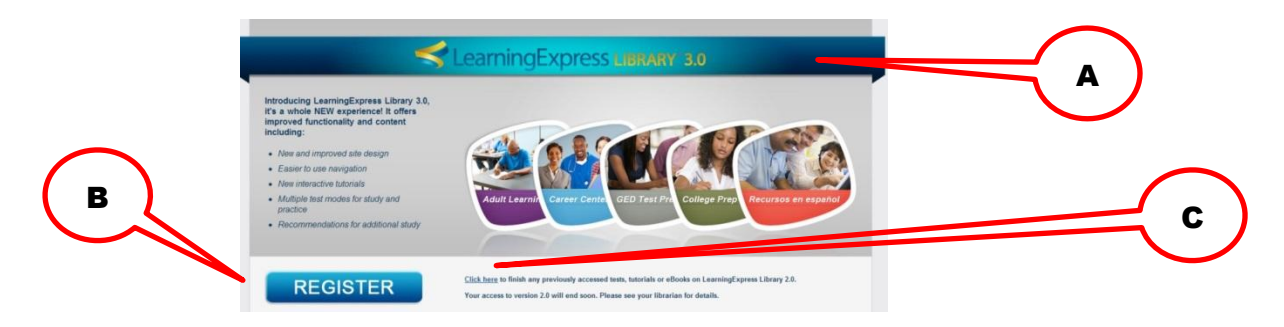

- A. Your custom link to LearningExpress Library<sup>™</sup> 3.0
- B. Your custom link to LearningExpress Library<sup>™</sup> 3.0

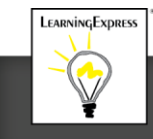

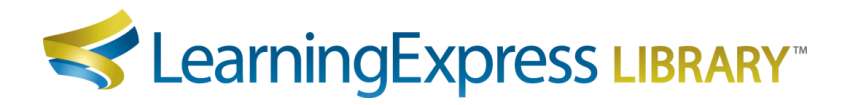

- C. Your custom link to LearningExpress Library<sup>™</sup> 2.0
- 4. Open the HTML file, *lel-intro-splash.html*, in an HTML editor or a text editor
- 5. The three links above are already coded, but instead of the proper URL, the links contain the placeholder text "QWERTY"
- 6. For each of the three links, replace "QWERTY" with the correct custom URL and save the HTML file
- 7. The splash page is now ready for your webmaster to implement

## For Help

If you require further assistance, please contact Customer Support at <u>libraries@learningexpressllc.com</u> or call 800-295-9556, Ext. 2. Customer Support is available Monday–Friday, 9 AM to 5 PM EST.

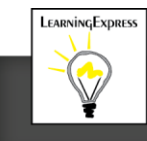